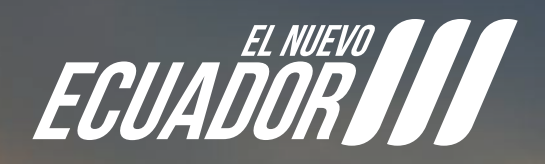

# Solicitud de Importación de Muestras

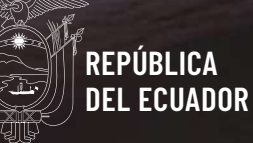

# SOLICITUD DE IMPORTACIÓN DE MUESTRAS

Abrimos el SENAE browser:

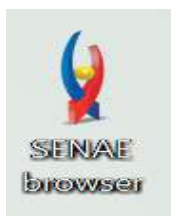

Ingresamos en el navegador la dirección: "https://ecuapass.aduana.gob.ec/"

https://ecuapass.aduana.gob.ec

≂ C'

Esperamos un momento

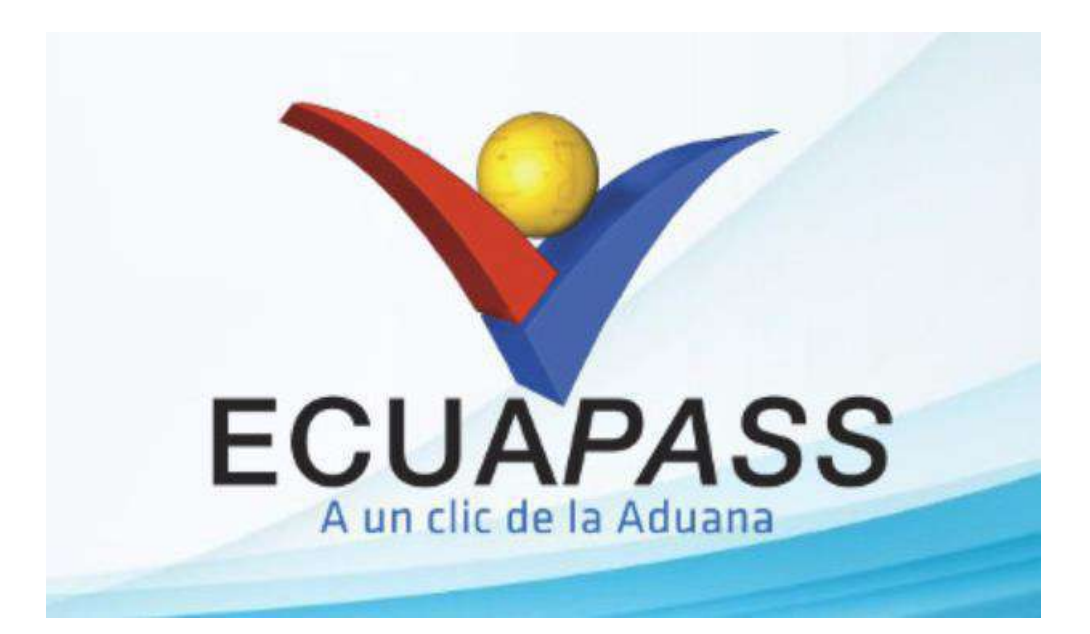

Obtenemos la siguiente pantalla donde debe ingresar RUC, ID del usuario solicitante quien realiza el trámite.

| ECUAPASS                                                                                                    | MENAJE DE CASA                                                                                       |
|----------------------------------------------------------------------------------------------------|----------------------------------------------------------------------------------------------------|
| TRÁMITES OPERATIVOS<br>1.3 Integración de estados d<br>1.6 e-Documentos<br>1.10 Solicitud de Remisión d<br>1.11 Solicitud de facilidade                                                                                           | tu menaje de casa a Ecaudor                                                                          |
| Solicitud de Exoneración de<br>SERVICIOS INFORMATIVOS<br>2.6 Catálogos<br>2.7 Consulta de Verificacion<br>3.2.6 Resultado de solicitud<br>3.12 Consulta Solicitud de e<br>2.8.5: Aplicación/uso de nota<br>VENTANILLA ÚNICA       | RUC<br>ID. USUARIO<br>CONTRASEÑA<br>USUARIO<br>GRIERAL /<br>ORGANISMO<br>INTERNACIONAL               |
| 2.1.1 Consulta de arancel<br>Para Importar<br>Para Exportar<br>Requerimientos importación/e<br>Autorización de operadores<br>Biblioteca aduanera<br>Servicios Vue<br>Consultar validez de Certifi<br>Consultar validez de Certifi | NUEVO REGISTRO REINICIAR CLAVE INICIAR SESIÓN<br>SERVICIOS DE USO FRECUENTE E-DOCS. DE USO FRECUENTE |
| ngresamos el "R                                                                                                    | UC"                                                                                                  |
|                                                                                                    | RUC                                                                                                  |
| ngresamos el "ID                                                                                                    | D. USUARIO"                                                                                          |
| ngresamos la "C                                                                                                    | ONTRASEÑA"                                                                                           |
| -                                                                                                    | CONTRASEÑA                                                                                           |
|                                                                                                    |                                                                                                    |
| lic al botón "INIC                                                                                                    | INICIAR SESION                                                                                       |

### Obtenemos el siguiente cuadro:

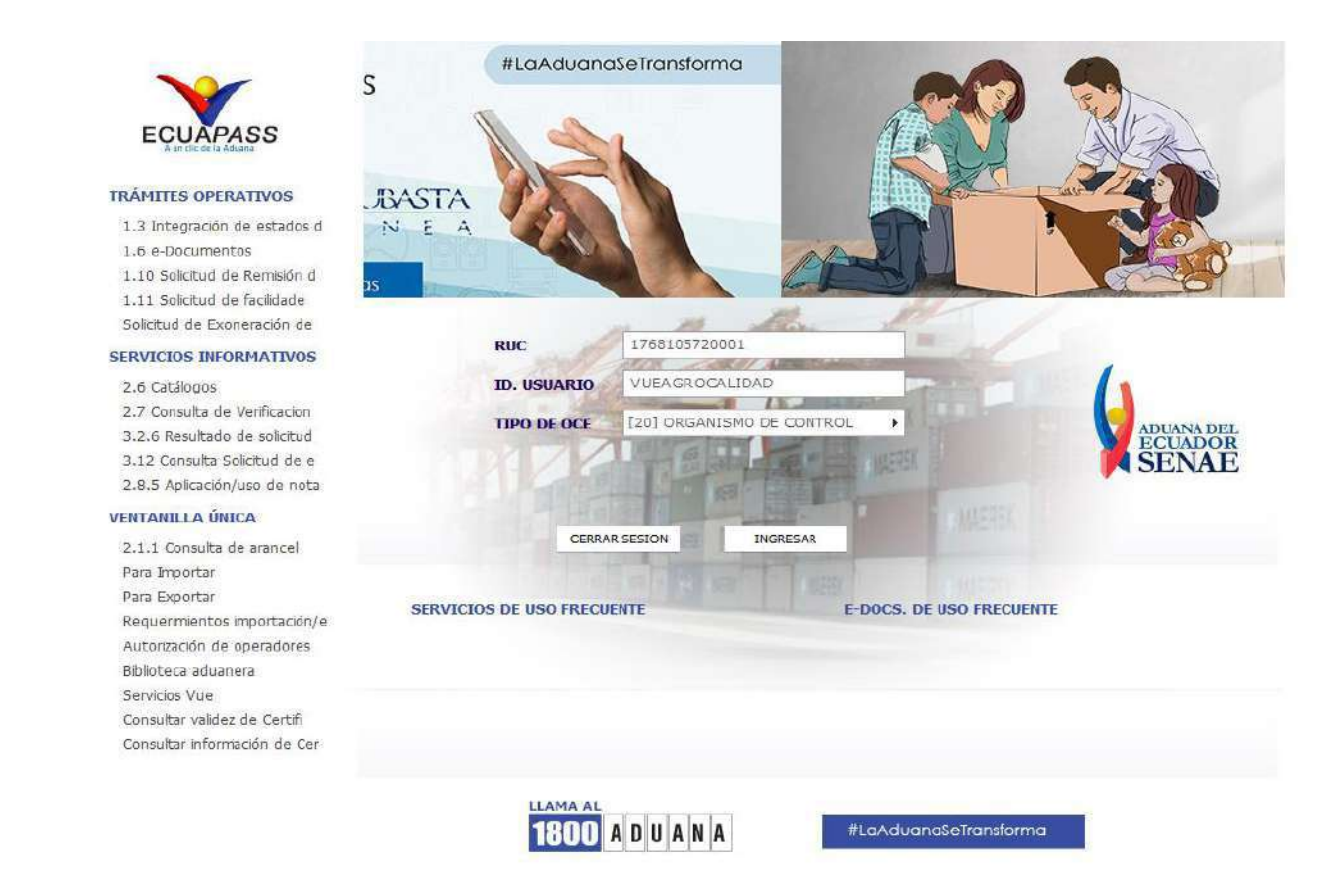

Clic al botón "VENTANILLA ÚNICA" ubicado en el panel izquierdo.

VENTANILLA ÚNICA

Nos vamos a la barra de menú y le damos clic a "ELABORACIÓN DE SOLICITUD"

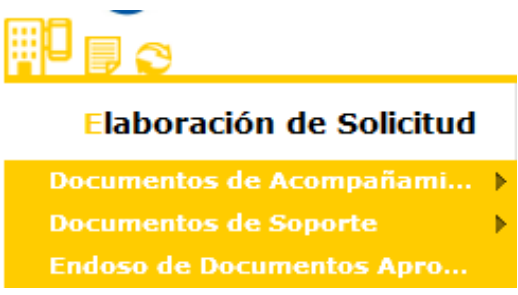

# Clic en "DOCUMENTOS DE ACOMPAÑAMIENTO"

#### Elaboración de Solicitud

Documentos de Acompañami... Documentos de Soporte Endoso de Documentos Apro...

# Clic en "LISTADO DE DOCUMENTOS DE ACOMPAÑAMIENTO"

| Elaboración de Solicitud    | Proceso de Solicitud                   |
|-----------------------------|----------------------------------------|
| Documentos de Acompañami 🕨  | Listado de Documento de Acompañamiento |
| Documentos de Soporte 💦 🕨 🕨 | Admin de DCP                           |
| Endoso de Documentos Apro   |                                        |

# Obteniendo la siguiente pantalla:

| -     | laboración de S     | Solicitud              | Proceso | de Solicitud | Soporte al Usuario | Proceso de Institución |
|-------|---------------------|------------------------|---------|--------------|--------------------|------------------------|
| ista  | do de Documento     | de Acompaña            | miento  |              |                    |                        |
| Insti | tución              | Todo                   |         |              |                    |                        |
| Docu  | imento              | Todo                   | 100     |              |                    |                        |
| Subp  | partida Arancelaria |                        |         | ٩.           |                    |                        |
| Búsc  | jueda en Resultados | Institución            | •       |              |                    | Consultar              |
| No.   | Institución         | Código de<br>Documento |         |              | Documento          |                        |
|       |                     |                        |         |              |                    |                        |
|       |                     |                        |         |              |                    |                        |
|       |                     |                        |         |              |                    |                        |
|       |                     |                        |         |              |                    |                        |

# En Institución Seleccionar "AGROCALIDAD"

| Elaboración de Solicit |                    | e Solicitı   | Id Proceso de Solicitud                                                            | Soporte al Usuario                                      | Proceso de Institució |  |  |  |
|------------------------|--------------------|--------------|------------------------------------------------------------------------------------|---------------------------------------------------------|-----------------------|--|--|--|
| Listad                 | lo de Docume       | nto de Ac    | ompañamiento                                                                       |                                                         |                       |  |  |  |
| Instit                 | ución              |              | [AGROCALIDAD] AGENCIA DE REGULACION Y (                                            | CONTROL FITO Y ZOOSANITARIO                             | •                     |  |  |  |
| Docu                   | mento              |              | [AGROCALIDAD] AGENCIA DE REGULACION Y                                              | CONTROL FITO Y ZOOSANITARIO                             | <b>A</b>              |  |  |  |
| Subp                   | artida Arancelaria | э            | [ARCSA] AGENCIA NACIONAL DE REGULACION<br>[CCFFAA] COMANDO CONJUNTO DE FUERZAS A   | N, CONTROL Y VIGILANCIA SANITARIA<br>ARMADAS            |                       |  |  |  |
| Búsq                   | ueda en Resultad   | os           | [DDC] MCEI-COORDINACION DE DEFENSA COM<br>[MAATE] MINISTERIO DEL AMBIENTE, AGUA Y  | IERCIAL AUTORIDAD INVESTIGADORA<br>TRANSICIÓN ECOLÓGICA |                       |  |  |  |
| Inform                 | nación del Docu    | imento       | [MAGAP] MINISTERIO DE AGRICULTURA Y GAN                                            | NADERIA                                                 |                       |  |  |  |
| Resulta                | do : 0             |              | [MAP] MINISTERIO DE ACUACULTURA Y PESCA<br>[MCYP] MINISTERIO DE CULTURA Y PATRIMON | IO                                                      |                       |  |  |  |
| No.                    | Institución        | Códi<br>Docu | MDI] MINISTERIO DEL INTERIOR<br>MERNNR] MINISTERIO DE ENERGA Y MINAS               |                                                         |                       |  |  |  |
|                        |                    |              | [MRE] MINISTERIO DE RELACIONES EXTERIOR                                            | les                                                     |                       |  |  |  |
|                        |                    |              | [MTOP] MINISTERIO DE TRANSPORTE Y OBRAS                                            | S PUBLICAS                                              |                       |  |  |  |
|                        |                    |              | [SA-MPCEIP] SUBSECRETARIA DE ACUACULTURA                                           |                                                         |                       |  |  |  |
|                        |                    |              | [SCI-MPCEIP] SUBSECRETARIA DE CALIDAD E INOCUIDAD                                  |                                                         |                       |  |  |  |
|                        |                    |              | [SRP-MPCEIP] SUBSECRETARIA DE RECURSOS                                             | PESQUEROS                                               |                       |  |  |  |
|                        |                    |              | [UNI-BANANO] UNIDAD DE BANANO                                                      |                                                         |                       |  |  |  |
|                        |                    |              | [VMCE] MINISTERIO DE COMERCIO EXTERIOR                                             |                                                         |                       |  |  |  |
|                        |                    |              | [VMPEI] MINISTERIO DE INDUSTRIAS Y PRODU                                           | UCTIVIDAD                                               | <b>v</b>              |  |  |  |

# Seleccionamos "PERMISO DE IMPORTACIÓN DE MUESTRAS"

| Elaboración de Solicitud |                                        |             | Proceso de                                               | e Solicitud                                | Soporte                    | e al Usuario    | Proceso de Inst       | titución  |
|--------------------------|----------------------------------------|-------------|----------------------------------------------------------|--------------------------------------------|----------------------------|-----------------|-----------------------|-----------|
| Listad                   | lo de Docume                           | nto de Acon | npañamiento                                              |                                            |                            |                 |                       |           |
| Insti                    | tución                                 | [A0         | GROCALIDAD] AGENCIA D                                    | E REGULACION Y                             | CONTROL FITO Y ZOC         | DSANITARIO      |                       | •         |
| Docu                     | imento                                 | [10         | 1-062-REQ] Permiso de I                                  | mportación de Mue                          | stras                      |                 |                       | -         |
| Subp                     | artida Arancelaria                     | aT          | odo                                                      |                                            |                            |                 |                       |           |
| Búso                     | jueda en Resultad                      | los [10     | 01-001-REQ] Solicitud de 1<br>01-002-REQ] Solicitud de 1 | Registro de Operad<br>Importación de Pro   | lor<br>ductos Agropecuario | s               |                       |           |
| Infor                    | mación del Docu                        | imento      | )1-031-REQ] Certificado F<br>)1-062-REQ] Permiso de I    | itosanitario de Expo<br>Importación de Mue | ortacion (CFE)<br>estras   |                 |                       |           |
| Resulta                  | do : 0                                 |             |                                                          |                                            |                            |                 |                       |           |
| No.                      | No. Institución Código de<br>Documento |             | de<br>nto                                                |                                            | Do                         | ocumento        |                       |           |
|                          |                                        |             |                                                          |                                            |                            |                 |                       |           |
|                          |                                        |             |                                                          |                                            |                            |                 |                       |           |
|                          |                                        |             |                                                          |                                            |                            |                 |                       |           |
|                          |                                        |             |                                                          |                                            |                            |                 |                       |           |
|                          |                                        |             |                                                          |                                            |                            |                 |                       |           |
|                          |                                        |             |                                                          |                                            |                            |                 |                       |           |
|                          |                                        |             |                                                          |                                            |                            |                 |                       |           |
|                          |                                        |             |                                                          |                                            |                            |                 |                       |           |
|                          |                                        |             |                                                          |                                            | ſ                          | Pogistrar a Mis | Formularios Favoritos | Solicitar |

Clic en Consultar

Consultar

# Clic en el botón "SOLICITAR"

| Listad                              | do de Docume       | nto de A    | Acompañai         | miento                                                    |               |
|-------------------------------------|--------------------|-------------|-------------------|-----------------------------------------------------------|---------------|
| Insti                               | tución             |             | [AGROCAL          | IDAD] AGENCIA DE REGULACION Y CONTROL FITO Y ZOOSANITARIO | •             |
| Docu                                | imento             |             | [101-062-R        | REQ] Permiso de Importación de Muestras                   | •             |
| Subp                                | partida Arancelari | а           |                   |                                                           |               |
| Búsqueda en Resultados Institución  |                    |             | Institución       |                                                           | Q Consultar P |
| Información del Documento Mis Formu |                    |             | Mis Formula       | larios Favoritos                                          |               |
| Resulta                             | do : 1             |             |                   |                                                           |               |
| No.                                 | Institución        | Cód<br>Doci | ligo de<br>umento | Documento                                                 |               |
| 1                                   | AGROCALIDAD        | 101-062     | -REQ              | Permiso de Importación de Muestras                        |               |
|                                     |                    |             |                   |                                                           |               |
|                                     |                    |             |                   |                                                           |               |
|                                     |                    |             |                   |                                                           |               |
|                                     |                    |             |                   |                                                           |               |
|                                     |                    |             |                   |                                                           |               |
|                                     |                    |             |                   |                                                           |               |
|                                     |                    |             |                   |                                                           |               |
|                                     |                    |             |                   |                                                           |               |
|                                     |                    |             |                   | 1                                                         |               |

Registrar a Mis Formularios Favoritos Solicitar

# El primer bloque del formulario es "DATOS DE SOLICITUD"

#### Datos de Solicitud

| * Número de Solicitud         | 20009992 <b>v</b> 2023 <b>Consultar</b> | * Fecha de Solicitud | 14/09/2023 |
|-------------------------------|-----------------------------------------|----------------------|------------|
| * Ciudad de Solicitud         | Selección                               |                      |            |
| * Código de Tipo de Solicitud | Selección                               |                      | •          |

# Clic en Consultar

Consultar

# Seleccionamos la ciudad en donde se va a emitir la solicitud

| * Ciudad de Solicitud         | Selección                                                                | - |
|-------------------------------|--------------------------------------------------------------------------|---|
| * Código de Tipo de Solicitud | Selección                                                                |   |
|                               | [ATF] AMBATO<br>[BYO] BABAHOYO<br>[BHA] BAHIA DE CARAQUEZ<br>[EBL] BALAO |   |

# El campo "CÓDIGO DE TIPO DE SOLICITUD" la selección las siguientes opciones del catálogo"

[001] Permiso de Importación de muestras producto animal
[002] Permiso de Importación de muestras producto vegetal y/o suelo
[003] Permiso de Importación de muestras producto veterinario
[004] Permiso de Importación de muestras producto plaguicida químico
[005] Permiso de Importación de muestras producto plaguicida biológico
[006] Permiso de Importación de muestras producto fertilizante

| * Código de Tipo de Solicitud                              | Selección                                                               |  |
|------------------------------------------------------------|-------------------------------------------------------------------------|--|
|                                                            | Selección                                                               |  |
| Datos de Solicitante                                       | [0001] PERMISO DE IMPORTACIÓN DE MUESTRAS PRODUCTO ANIMAL               |  |
| <ul> <li>Clasificación de Solicitante</li> </ul>           | [0002] PERMISO DE IMPORTACIÓN DE MUESTRAS PRODUCTO VEGETAL Y/O SUELO    |  |
| * Nombre o Razón Social de                                 | [0003] PERMISO DE IMPORTACIÓN DE MUESTRAS PRODUCTO VETERINARIO          |  |
| Solicitante                                                | [0004] PERMISO DE IMPORTACIÓN DE MUESTRAS PRODUCTO PLAGUICIDA QUÍMICO   |  |
| <ul> <li>Representante Legal de<br/>Solicitante</li> </ul> | [0005] PERMISO DE IMPORTACIÓN DE MUESTRAS PRODUCTO PLAGUICIDA BIOLÓGICO |  |
| * Provincia de la Empresa                                  | [0006] PERMISO DE IMPORTACION DE MUESTRAS PRODUCTO FERTILIZANTE         |  |

## El segundo bloque del formulario es "DATOS DEL SOLICITANTE"

## Nos aparecen los datos cargados a excepción de "PARROQUIA DE LA EMPRESA SOLICITANTE

#### Datos de Solicitante

| * Clasificación de Solicitante                               | Persona Jurídica                     |                                                               |                     |
|--------------------------------------------------------------|--------------------------------------|---------------------------------------------------------------|---------------------|
| <ul> <li>Nombre o Razón Social de<br/>Solicitante</li> </ul> | AGENCIA ECUATORIANA DE ASEGURAMIENTO | * Número de Identificación de la<br>Empresa Solicitante (RUC) | 1768105720001       |
| <ul> <li>Representante Legal de<br/>Solicitante</li> </ul>   | VUEAGROCALIDAD                       |                                                               |                     |
| <ul> <li>Provincia de la Empresa<br/>Solicitante</li> </ul>  | [009] GUAYAS                         | * Cantón/Ciudad de la Empresa<br>Solicitante                  | [09390] GUAYAQUIL 🗸 |
| <ul> <li>Parroquia de la Empresa<br/>Solicitante</li> </ul>  | Parroquia                            |                                                               |                     |
| <ul> <li>Dirección de la Empresa<br/>Solicitante</li> </ul>  | TEST ADDR                            |                                                               |                     |
| * Nombre de Solicitante                                      | VUEAGROCALIDAD                       |                                                               |                     |
| * Teléfono de Solicitante                                    | 0425349464                           | Fax de Solicitante                                            | 0424710208          |
| <ul> <li>Correo Electrónico de<br/>Solicitante</li> </ul>    | CORREOTEST@TEST.TEST                 |                                                               |                     |

## Elegimos la "PARROQUIA DE LA EMPRESA SOLICITANTE"

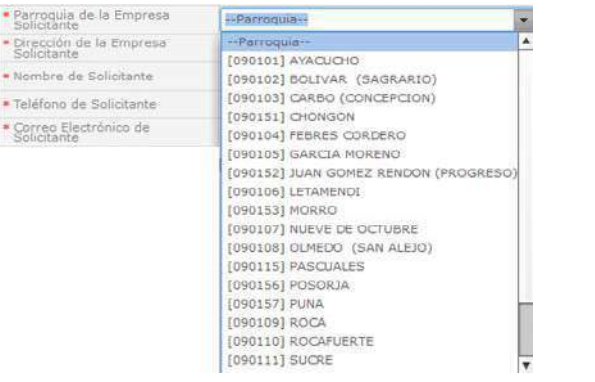

# El tercer bloque del formulario es "DATOS DE IMPORTADOR"

| Datos de Importador                                       | Es la misma información del solicitar | ite |                                             |        |   | ~ |
|-----------------------------------------------------------|---------------------------------------|-----|---------------------------------------------|--------|---|---|
| * Clasificación del Importador                            | 💿 Persona Jurídica 🔘 Persona Natural  |     |                                             |        |   |   |
| * Nombre de Importador                                    |                                       |     | * Número de Identificación de<br>Importador | RUC    | - | ٩ |
| <ul> <li>Representante Legal de<br/>Importador</li> </ul> |                                       |     |                                             |        |   |   |
| * Provincia                                               | Provincia                             | -   | * Cantón/Ciudad                             | Cantón |   | - |
| * Parroquia                                               | Parroquia                             | •   |                                             |        |   |   |
| * Dirección                                               |                                       |     |                                             |        |   |   |
| * Teléfono de Importador                                  |                                       |     | Celular de Importador                       |        |   |   |
| <ul> <li>Correo Electrónico de<br/>Importador</li> </ul>  |                                       |     |                                             |        |   |   |

# Seleccionamos la Clasificación del Importador "Persona Jurídica o Persona Natural"

Clasificación del Importador
 Persona Jurídica

🔘 Persona Jurídica 💿 Persona Natural

# Ingresamos el "NOMBRE DEL IMPORTADOR"

\* Nombre de Importador

# Seleccionamos el "NÚMERO DE IDENTIFICACIÓN DE IMPORTADOR"

Si la selección es "PERSONA JURÍDICA - RUC" y damos click en el ícono "lupa" para buscar.

 
 Datos de Importador

 Casificación del Importador
 Persona Jurídica
 Persona Natural
 Número de Identificación de Importador
 RUC
 Q

 RUC

# Si la selección es "PERSONA NATURAL - RUC/CÉDULA DE IDENTIDAD/PASAPORTE"

| Datos de Importador                    | Es la misma información del solicitante |                                                                |                     | ~ |
|----------------------------------------|-----------------------------------------|----------------------------------------------------------------|---------------------|---|
| * Clasificación del Importador         | 🔘 Persona Jurídica 💿 Persona Natural    |                                                                |                     |   |
| * Nombre de Importador                 |                                         | <ul> <li>Número de Identificación de<br/>Importador</li> </ul> | Selección           |   |
| * Representante Legal de<br>Importador |                                         |                                                                | Selección           |   |
| * Provincia                            | Provincia                               | Cantón/Ciudad                                                  | Cédula de Identidad | • |
| * Parroquia                            | Parroquia                               |                                                                | Pasaporte           |   |

# Ingresar el nombre de IMPORTADOR"

# Ingresar el nombre del "REPRESENTANTE LEGAL DE

\* Representante Legal de Importador

# Ingresar la "PROVINCIA"

| * Provincia                                              | Provincia                                                                                                    | -                                                                                                    |
|----------------------------------------------------------|----------------------------------------------------------------------------------------------------|----------------------------------------------------------------------------------------------------|
| el "CANTÓN/CIUD/                                         | AD"                                                                                                    |                                                                                                    |
| * Cantón/Ciudad                                          | Cantón                                                                                                    | -                                                                                                    |
| la "PARROQUIA"                                           |                                                                                                    |                                                                                                    |
| * Parroquia                                              | Parroquia                                                                                                    | •                                                                                                    |
| la "DIRECCIÓN"                                           |                                                                                                    |                                                                                                    |
|                                                          |                                                                                                    |                                                                                                    |
| el "TELÉFONO DE                                          | IMPORTADOR"                                                                                                    |                                                                                                    |
| * Teléfono de Importador                                 |                                                                                                    |                                                                                                    |
| el "CELULAR DE II                                        | MPORTADOR"                                                                                                    |                                                                                                    |
| Celular de Importador                                    |                                                                                                    |                                                                                                    |
| el "CORREO ELEC<br>* Correo Electrónico de<br>Importador | TRÓNICO DE IMPORTAD                                                                                                    | OR"                                                                                                    |
|                                                          | * Provincia<br>el "CANTÓN/CIUDA<br>* Cantón/Ciudad<br>la "PARROQUIA"<br>* Parroquia<br>la "DIRECCIÓN"<br>el "TELÉFONO DE<br>* Teléfono de Importador<br>el "CELULAR DE II<br>Celular de Importador<br>el "CORREO ELECO<br>* Correo Electrónico de | ProvinciaProvincia el "CANTÓN/CIUDAD" • Cantón/Cudad • Cantón/CudadCantón Ia "PARROQUIA" * ParroquiaParroquia Ia "DIRECCIÓN" el "TELÉFONO DE IMPORTADOR" • Teléfono de Importador el "CELULAR DE IMPORTADOR" Celular de Importador el "CORREO ELECTRÓNICO DE IMPORTADOR" • Correo Electrónico de |

# El cuarto bloque del formulario es "DATOS DEL EXPORTADOR"

#### Datos de Exportador

\* Nombre de Exportador

\* Dirección de Exportador

## Ingresar el nombre de exportador

\* Nombre de Exportador

### Ingresar la dirección de exportador

\* Dirección de Exportador

# El quinto bloque del formulario es "DATOS DE PRODUCTO"

#### Datos de Producto

| * Código de Régimen Aduanero | Selección    |   |                        |           | Ŧ |
|------------------------------|--------------|---|------------------------|-----------|---|
| * País de origen             | Selección    | • | * Medio de Transporte  | Selección | Ŧ |
| * País de Embarque           | Selección    | • | * Puerto de Embarque   | Selección | Ŧ |
| * País de Destino            | [EC] ECUADOR | • | * Puerto de Destino    | Selección | Ŧ |
| * Unidad de Moneda           | Selección    | • | * Nombre de Embarcador |           |   |

## Seleccionar el Código de Régimen Aduanero

| * Códi  | go de Régimen Aduanero | Selección                                                                     | -    |
|---------|------------------------|-------------------------------------------------------------------------------|------|
| * País  | de origen              | Selección                                                                     |      |
| + ruis  | de ongen               | [01] Manifiesto de carga marítimo                                             |      |
| * País  | de Embarque            | [02] Manifiesto de carga aéreo                                                |      |
| * País  | de Destino             | [03] Manifiesto de carga terrestre                                            |      |
| · r alo |                        | [10] Importación a consumo                                                    |      |
| * Unid  | ad de Moneda           | [11] Importación a consumo con franquicia arancelaria (282)                   |      |
|         |                        | [12] Importación bajo reposición en franquicia arancelaria                    |      |
| Lista d | e Producto             | [20] Importación - admisión temporal con reexportación en el mismo estado     |      |
| No      | Subpartida Arancelar   | [21] Importación - admisión temporal para perfeccionamiento activo            |      |
| NO.     | Subpartiua Araliceiai  | [24] Importación - ferias internacionales                                     |      |
|         |                        | [31] Reimportaciónn de mercancía exportadas temporalmente                     | - 11 |
|         |                        | [32] Reimportaciónn de mercancía exportada temporalmente sin pago de impuesto | - 11 |
|         |                        | [40] Exportación a consumo                                                    | - 11 |
|         |                        | [50] Exportación temporal con reimportaciónn en el mismo estado               | - 11 |
|         |                        | [51] Exportación temporal para perfeccionamiento pasivo                       | - 11 |
|         |                        | [53] Exportación con devolución condicionada de tributos                      | - 11 |
| 4       |                        | [60] Reexportación de mercancía en el mismo estado                            | - 12 |
|         |                        | [61] Reexportación de mercancía para perfeccionamiento activo                 | ×    |

-

# Seleccionar el "PAÍS DE ORIGEN"

| + País  | de origen            | Selección                   | -  |
|---------|----------------------|-----------------------------|----|
| * País  | de Embarque          | Selección                   | T. |
|         | a chine and a c      | [AD] ANDORRA                |    |
| * País  | de Destino           | [AE] EMIRATOS ARABES UNIDOS |    |
| + Unide | ad de Moneda         | [AF] AFGANISTAN             |    |
|         |                      | [AG] ANTIGUA Y BARBUDA      |    |
| Lista d | e Producto           | [AI] ANGUILLA               |    |
|         |                      | [AL] ALBANIA                |    |
| No.     | Subpartida Arancelar | [AM] ARMENIA                |    |
|         |                      | [AN] ANTILLAS HOLANDESAS    |    |
|         |                      | [AO] ANGOLA                 |    |
|         |                      | [AQ] ANTARTIDA              |    |
|         |                      | [AR] ARGENTINA              |    |
|         |                      | [AS] AMERICAN SAMOA         |    |
|         |                      | [AT] AUSTRIA                |    |
|         |                      | [AU] AUSTRALIA              |    |
| -       |                      | [AW] ARUBA                  |    |
| + Poso  | Total                | [AX] ISLAS ALAND            |    |
| . 000   |                      | [AZ] AZERBAIJAN             |    |
|         |                      |                             | -  |

# Seleccionar el "MEDIO DE TRANSPORTE"

| * Medio de Transporte  | Selección                     |
|------------------------|-------------------------------|
| * Puerto de Embarque   | Selección                     |
|                        | [AE] AEREO                    |
| * Puerto de Destino    | [FL] FLUVIAL                  |
| * Nombre de Embarcador | [MA] MARITIMO                 |
|                        | [TE] TERRESTRE                |
|                        | [TP] TERRESTRE PROPIOS MEDIOS |

# Seleccionar el "PAÍS DE EMBARQUE"

| * País ( | de Embarque          | Selección                   | - |
|----------|----------------------|-----------------------------|---|
| * País ( | de Destino           | Selección                   |   |
| 1 010 1  |                      | [AD] ANDORRA                |   |
| * Unida  | id de Moneda         | [AE] EMIRATOS ARABES UNIDOS |   |
|          |                      | [AF] AFGANISTAN             |   |
| Lista de | e Producto           | [AG] ANTIGUA Y BARBUDA      |   |
| No       | Cubportido Aroncolor | [AI] ANGUILLA               |   |
| NO.      | Subpartiua Aranceiar | [AL] ALBANIA                |   |
|          |                      | [AM] ARMENIA                |   |
|          |                      | [AN] ANTILLAS HOLANDESAS    |   |
|          |                      | [AO] ANGOLA                 |   |
|          |                      | [AQ] ANTARTIDA              |   |
|          |                      | [AR] ARGENTINA              |   |
|          |                      | [AS] AMERICAN SAMOA         |   |
| ۹        |                      | [AT] AUSTRIA                |   |
|          |                      | [AU] AUSTRALIA              |   |
| * Peso   | Total                | [AW] ARUBA                  |   |
| Der      | cargar Excel         | [AX] ISLAS ALAND            |   |
|          |                      | [AZ] AZERBAIJAN             | v |

# Seleccionar el "PUERTO DE EMBARQUE"

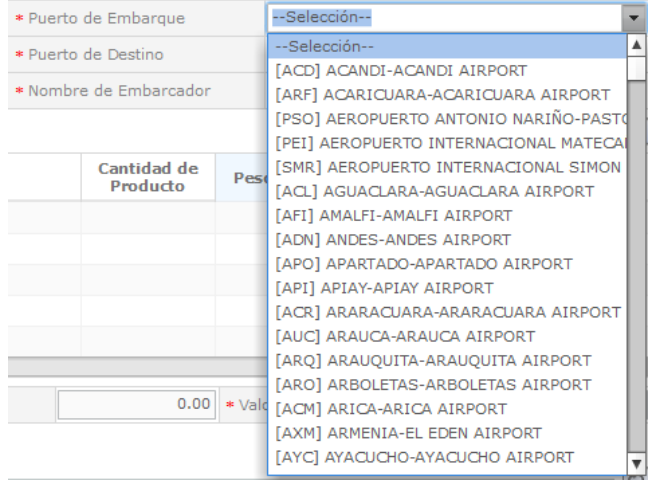

# Seleccionar el "PAÍS DE DESTINO"

| * País  | de Destino             | Selección                   | - |
|---------|------------------------|-----------------------------|---|
| * Medi  | o de Transporte        | Selección                   |   |
|         |                        | [AD] ANDORRA                |   |
| * Punte | o de salida            | [AE] EMIRATOS ARABES UNIDOS |   |
| * Ruta  | a seguir               | [AF] AFGANISTAN             |   |
|         |                        | [AG] ANTIGUA Y BARBUDA      |   |
| Lista d | e Producto             | [AI] ANGUILLA               |   |
|         |                        | [AL] ALBANIA                |   |
| No.     | Subpartida Arancelaria | [AM] ARMENIA                |   |
|         |                        | [AN] ANTILLAS HOLANDESAS    |   |
|         |                        | [AO] ANGOLA                 |   |
|         |                        | [AQ] ANTARTIDA              |   |
|         |                        | [AR] ARGENTINA              |   |
|         |                        | [AS] AMERICAN SAMOA         |   |
|         |                        | [AT] AUSTRIA                |   |
|         |                        | [AU] AUSTRALIA              |   |
| 4       |                        | [AW] ARUBA                  |   |
| * Peso  | Total                  | [AX] ISLAS ALAND            |   |
|         |                        | [AZ] AZERBAIJAN             |   |

## Seleccionar el "PUERTO DE DESTINO"

| * Puerto de Destino    | Selección                              |
|------------------------|----------------------------------------|
| * Nombre de Embarcador | Selección                              |
|                        | _ [ATF] AMBATO-CHACHOAN AIRPORT        |
|                        | [BHA] BAHIA DE CARAQUEZ-BAHIA DE CARA  |
| Contidod do            | [OCC] COCA-COCA AIRPORT                |
| Producto               | [CUE] CUENCA-CUENCA AIRPORT            |
|                        | [ESM] ESMERALDAS-ESMERALDAS AIRPORT    |
|                        | [GPS] GALAPAGOS ISLANDS-BALTRA AIRPOR  |
|                        | [GYE] GUAYAQUIL-SIMON BOLIVAR AIRPORT  |
|                        | [WGL] ISLE BALTA-OFF-LINE POINT        |
|                        | [JIP] JIPIJAPA-JIPIJAPA AIRPORT        |
|                        | [LGQ] LAGO AGRIO-LAGO AGRIO AIRPORT    |
|                        | [LTX] LATACUNGA-COTAPAXI INTERNATIONAL |
|                        | [LOH] LOJA-LOJA AIRPORT                |
| 0.00 * Va              | [MRR] MACARA-MACARA AIRPORT            |
|                        | [XMS] MACAS-MACAS AIRPORT              |
|                        | [MCH] MACHALA-MACHALA AIRPORT          |
|                        | [MEC] MANTA-MANTA AIRPORT              |
|                        | [MZD] MENDEZ-MENDEZ AIRPORT            |

# Seleccionar el "UNIDAD DE MONEDA"

| * Unidar       | i de Moneda          | Selección                              |
|----------------|----------------------|----------------------------------------|
|                |                      | Selección                              |
| lista de       | Producto             | [AED] DIRHAM DE LOS EMIRATOS ARABES UN |
| Not            | Submartida Arancolar | [AFN] AFGANI AFGANO                    |
| 1417.          | Subpartice Atancelar | [ALL] LEK ALBANO                       |
|                |                      | [AMD] DRAM ARMENIO                     |
|                |                      | [ANG] FLORIN DE LAS ANTILLAS HOLANDESA |
|                |                      | [AOA] KWANZA ANGOLENO                  |
|                |                      | [ARS] PESO ARGENTINO                   |
|                |                      | [AUD] DOLAR AUSTRALIANO                |
|                |                      | [AWG] FLORIN ARUBENO                   |
| -              |                      | [AZN] MANAT AZERBAIYANO                |
|                |                      | [BAM] MARCO CONVERTIBLE DE BOSNIA-HER  |
| * Peso 1       | iotal                | [BBD] DOLAR DE BARBADOS                |
| and the second |                      | [BDT] TAKA DE BANGLADESH               |
| 吾 Dest         | argar Excel          | [BGN] LEV BULGARO                      |
|                |                      | [BHD] DINAR BAHREINI                   |
|                |                      | [BIF] FRANCO BURUNDES                  |
| * Subpa        | rtida Arancelaria    | [BMD] DOLAR DE BERMUDA                 |
|                |                      |                                        |

### Ingresar el nombre de embarcador

|  | * Nombre de Embarcador |  |
|--|------------------------|--|
|  | * Nombre de Embarcador |  |

# El sexto bloque del formulario es "Lista de Producto"

| Lista de  | Producto                |                |                     |      |                        |       |                |           |           | -   |
|-----------|-------------------------|----------------|---------------------|------|------------------------|-------|----------------|-----------|-----------|-----|
| No.       | Subpartida Arancela     | ria            | Nombre de Produ     | ucto | Cantidad d<br>Producto | e p   | 'eso(Kilos)    | Valor FOB | Valor CIF |     |
|           |                         |                |                     |      |                        |       |                |           |           |     |
|           |                         |                |                     |      |                        |       |                |           |           |     |
| 9         |                         |                |                     |      |                        |       |                |           |           | Þ   |
| * Peso    | Total                   | 0.00           | * Valor Total de FC | 36   | 0                      | .00 * | Valor Total de | CIF       | (t        | .00 |
| E Des     | cargar Excel 🛛 🕞 Cargar | Exportar Excel |                     |      |                        |       |                |           |           |     |
| * Subpa   | rtida Arancelaria       |                | ٩                   |      |                        |       |                |           |           |     |
| * Nomb    | re de Producto          |                |                     |      |                        |       |                |           |           |     |
| * Cantid  | ad de Producto          |                | 0.00Selecció        | in 🔻 | * Peso Neto de Product | D     |                | 0.00      | Selección | -   |
| * Valor I | FOB                     |                |                     |      | * Valor CIF            |       |                |           |           |     |

#### Agregar Modificar Eliminar

# En "Subpartida Arancelaria" le damos click al icono de Buscar

|       |                        |                                                                                           | Consultar              |
|-------|------------------------|-------------------------------------------------------------------------------------------|------------------------|
| suite | do : 331               |                                                                                           |                        |
| No.   | Subpartida             | Descripción                                                                               | Restringda o Prohibida |
| 1     | 0106900000 [0000-0000] | Los demás                                                                                 | RESTRINGDA[AGROCAL     |
| 2     | 0601100000 [0000-0000] | Bulbos, cebolles, tubérculos, reíces y bulbos tuberosos, turiones y rizomes, en reposo ve | RESTRINGDA[AGROCAL     |
| 3     | 0602109000 [0000-0000] | Los demás                                                                                 | RESTRINGDA[AGROCAL     |
| 4     | 0602200000 [0000-0000] | Arboles, arbustos y maras, de frutas o de otros frutos comestibles, incluso injertados    | RESTRINGDA[AGROCAL     |
| 5     | 0602400000 [0000-0000] | Rosales, incluso injertados                                                               | RESTRINGDA[AGROCAL     |
| 6     | 0602901000 [0000-0000] | Orquideos, incluidos sus esquejes enraizados                                              | RESTRINGDA AGROCAL     |
| 7     | 0602909000 [0000-0000] | Los demás                                                                                 | RESTRINGDA[AGROCAL     |
| a     | 0603121000 [0600-0000] | Miniatura                                                                                 | RESTRINGDA[AGROCAL     |
| 9     | 0603129000 [0000-0000] | Los demás                                                                                 | RESTRINGDA[AGROCAL     |
| 10    | 0603130000 [0000-0000] | Orquideas                                                                                 | RESTRINGDA[AGROCAL     |
| 11    | 0603149000 [0000-0000] | Los demás                                                                                 | RESTRINGDALAGROCAL     |
| 12    | 0503150000 [0000-0000] | Azucenas (Lilium epp.)                                                                    | RESTRINGDA AGROCAL     |
| 13    | 0603191000 [0000-0000] | Gypsophila (Lluvia, ilusión) (Gypsophilia paniculata L.)                                  | RESTRINGDA[AGROCAL     |
| 14    | 0603192000 [0000-0000] | Aster                                                                                     | RESTRINGDA[AGROCAL     |
| 15    | 0003194000 [0000-0000] | Gerbera                                                                                   | RESTRINGDA[AGROCAL     |
| 16    | 0603199090 [0000-0000] | Las demás                                                                                 | RESTRINGDA[AGROCAL     |
| 17    | 0603900000 [0000-0000] | Los demás                                                                                 | RESTRINGDALAGROCAL     |
| 18    | 0604200000 (0000-0000) | Fraschs                                                                                   | RESTRINGDA AGROCAL     |
| 19    | 0604900000 [0000-0000] | Los demás                                                                                 | RESTRINGDA AGROCAL     |

# Clic al botón "Consultar"

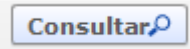

### Seleccionamos la descripción deseada

2 0601100000 [0000-0000] Bulbos, cebollas, tubérculos, raíces y bulbos tuberosos, turiones y rizomas, en reposo vei RESTRINGDA[AGROCAL

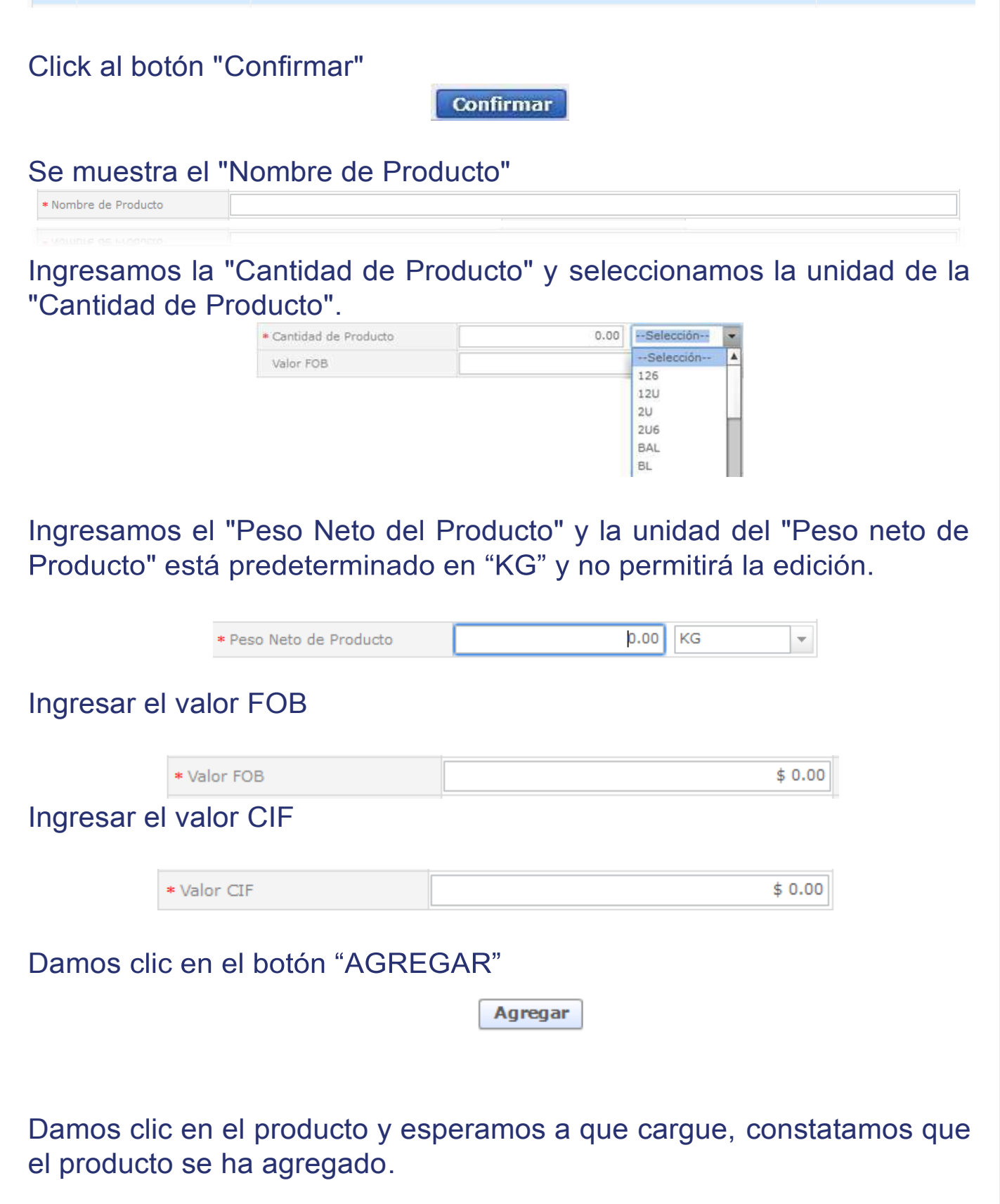

| Lista de | e Producto             |                           |                         |                  |           | ~         |
|----------|------------------------|---------------------------|-------------------------|------------------|-----------|-----------|
| No.      | Subpartida Arancelaria | Nombre de Producto        | Cantidad de<br>Producto | Peso(Kilos)      | Valor FOB | Valor CIF |
| 1        | 080719000000000000     | (NOMBRE DE PRODUCTO)      | 2                       | 3                | 10        | 100       |
|          |                        |                           |                         |                  |           |           |
|          |                        |                           |                         |                  |           |           |
|          |                        |                           |                         |                  |           |           |
|          |                        |                           |                         |                  |           |           |
| 4        |                        |                           |                         |                  |           | Þ         |
| * Peso   | Total                  | 3.00 * Valor Total de FOB | 10.00                   | * Valor Total de | CIF       | 100.00    |

Nota: se pueden agregar más productos si así lo requiere.

Damos clic en el botón "MODIFICAR", en caso de cambiar la información de los campos "cantidad de producto" y "peso neto de producto".

Modificar

Nota: se permite modificar todos los campos, excepto la unidad de medida de peso kg.

Damos clic en el botón "ELIMINAR" cuando se requiera eliminar el producto.

Eliminar

Documento Adjunto

Los documentos adjuntos se deben mostrar según la selección que se haya realizado en el campo "Código tipo de solicitud".

[0001] PERMISO DE IMPORTACIÓN DE MUESTRAS PRODUCTO ANIMAL

| Documento Adjunto              |                                                                  |                                            |                              |  |  |
|--------------------------------|------------------------------------------------------------------|--------------------------------------------|------------------------------|--|--|
| Resultado : (<br>Condición : ( | )<br>* ) Obligatorio, (+) Condicional, (O) Opcional              | Tamaño de Archivo : 0(K                    |                              |  |  |
| Condición                      | Nombre de Archivo                                                | Descripción                                | Número de Archivo<br>Adjunto |  |  |
| *                              | FACTURA COMERCIAL                                                | FACTURA COMERCIAL QUE INCLUYA EL TIEMPO DI | 0                            |  |  |
| *                              | FICHA TECNICA DEL PRODUCTO                                       | FICHA TECNICA QUE INCLUYA EL PROCESO DE EL | 0                            |  |  |
| *                              | JUSTIFICACION DE LA FINALIDAD EMITIDO POR LA ENTIDAD RESPONSABLE | SOLICITUD EMITIDA POR LA AUTORIDAD VETERIN | 0                            |  |  |

# [0002] PERMISO DE IMPORTACIÓN DE MUESTRAS PRODUCTO VEGETAL Y/O SUELO

| Documento                      | Adjunto                                                                                   |             | -                               |
|--------------------------------|-------------------------------------------------------------------------------------------|-------------|---------------------------------|
| Resultado : 0<br>Condición : ( | )<br>* ) Obligatorio, (+) Condicional, (O) Opcional                                       | Tamaño de A | rchivo : 0(KB)                  |
| Condición                      | Nombre de Archivo                                                                         | Descripción | Número de<br>Archivo<br>Adjunto |
| *                              | SOLICITUD DE AUTORIZACION PARA INGRESO DE MUESTRAS DE SUELO Y PRODUCTOS DE ORIGEN VEGETAL |             | 0                               |

### [0003] PERMISO DE IMPORTACIÓN DE MUESTRAS **PRODUCTO VETERINARIO** ~

| Jocumento     | Aujunto                                                                                      |               |                                 |
|---------------|----------------------------------------------------------------------------------------------|---------------|---------------------------------|
| Resultado : ( |                                                                                              | Tamaño de Arc | hivo : O(KB)                    |
| Condición : ( | * ) Obligatorio, (+) Condicional, (O) Opcional                                               |               |                                 |
| Condición     | Nombre de Archivo                                                                            | Descripción   | Número de<br>Archivo<br>Adjunto |
| *             | PROTOCOLO PARA ANALISIS DE CONTROL DE CALIDAD O PRUEBAS DE EFICACIA DONDE SE DESCRIBA LA CAI |               | Ó                               |

#### [0004] PERMISO DE IMPORTACIÓN DE MUESTRAS PRODUCTO PLAGUICIDA QUÍMICO -

| Documento     | Adjunto                                                                                       |             |                                 |
|---------------|-----------------------------------------------------------------------------------------------|-------------|---------------------------------|
| Resultado : ( |                                                                                               | Tamaño de A | Archivo : O(KB)                 |
| Condición : ( | * ) Obligatorio, (+) Condicional, (O) Opcional                                                |             |                                 |
| Condición     | Nombre de Archivo                                                                             | Descripción | Número de<br>Archivo<br>Adjunto |
| +             | DOCUMENTOS HABILITANTES PARA PRODUCTOS FORMULADOS SIN ANTECEDENTES DE REGISTRO                |             | 0                               |
| +             | DOCUMENTOS HABILITANTES PARA EXPERIMENTACION DEL PRODUCTO FORMULADO CON ANTECEDENTE DE RE     |             | 0                               |
| +             | DOCUMENTOS HABILITANTES PARA EXPERIMENTACION EN CAMPO SIN FINES DE REGISTRO (PRUEBAS DE LA EL |             | 0                               |
| +             | DOCUMENTOS HABILITANTES PARA EXPERIMENTACION EN LABORATORIO CON FINES DE REGISTRO             |             | 0                               |
| +             | DOCUMENTOS HABILITANTES PARA PRUEBAS O ENSAYOS INTERLABORATORIOS                              |             | 0                               |
| 0             | PROTOCOLO DE ENSAYO DE EFICACIA POR CANTIDADES SUPERIORES A 20 KG O 20 L (QUIMICOS)           |             | 0                               |

# [0005] PERMISO DE IMPORTACIÓN DE MUESTRAS PRODUCTO PLAGUICIDA BIOLÓGICO

~

Documento Adjunto

| Resultado : ( | 0<br>(*) Obligatoria (+) Condizional (0) Obsignal                                  | Tamaño de Archivo : 0(KB) |                                 |  |
|---------------|------------------------------------------------------------------------------------|---------------------------|---------------------------------|--|
| Condición     | Nombre de Archivo                                                                  | Descripción               | Número de<br>Archivo<br>Adiunto |  |
| +             | DOCUMENTO HABILITANTES IMPORTACION DE MUESTRAS ACB                                 |                           | 0                               |  |
| +             | DOCUMENTO HABILITANTES IMPORTACION DE MUESTRAS EXTRACTOS VEGETALES                 |                           | 0                               |  |
| +             | DOCUMENTO HABILITANTES IMPORTACION DE MUESTRAS PREPARADOS MINERALES                |                           | 0                               |  |
| 0             | PROTOCOLO DE ENSAYO DE EFICACIA POR CANTIDADES SUPERIORES A 5KG O 5 L (BIOLOGICOS) |                           | 0                               |  |

#### [0006] PERMISO DE IMPORTACIÓN DE MUESTRAS **PRODUCTO FERTILIZANTE** Documento Adjunto ~

| Resultado : (<br>Condición : ( | )<br>* ) Obligatorio, (+) Condicional, (O) Opcional                                    | Tamaño de Arch           | iivo : 0(KB)                    |
|--------------------------------|----------------------------------------------------------------------------------------|--------------------------|---------------------------------|
| Condición                      | Nombre de Archivo                                                                      | Descripción              | Número de<br>Archivo<br>Adjunto |
| *                              | FICHA TECNICA DEL PRODUCTO EMITIDA POR EL FABRICANTE Y/O FORMULADOR DEL PAIS DE ORIGEN | FICHA TECNICA DEL PROD   | 0                               |
| 0                              | JUSTIFICACION SOLICITANDO EL PRODUCTO POR CANTIDADES SUPERIORES A 20 KG O 20 L         | JUSTIFICACION SOLICITAN  | 0                               |
| 0                              | ANALISIS PREVIO DE LA PRESENCIA EN EL PAIS DEL INOCULANTE BIOLOGICO                    | ANALISIS PREVIO DE LA PI | 0                               |

Seleccionar el "PUNTO DE SALIDA" Damos clic en Agregar:

|               | rio<br>(ERCIAL  |                       |                      |
|---------------|-----------------|-----------------------|----------------------|
| lesultado : 0 |                 | Tama                  | ño de Archivo : D(KB |
|               | Archivo Adjunto | Tamaño de Archivo(KB) | Descargar            |
|               |                 |                       |                      |
|               |                 |                       |                      |
|               |                 |                       |                      |
|               |                 |                       |                      |
|               |                 |                       |                      |
|               |                 |                       |                      |
|               |                 |                       |                      |
|               |                 | 12                    |                      |

# Seleccionamos el documento y damos clic en "Registrar".

| Look in      | Libraries                 | 0.0 0.0 | Ad     | dmin      | istración de Documentos Adjuntos por Formu | iano                  |                       |
|--------------|---------------------------|---------|--------|-----------|--------------------------------------------|-----------------------|-----------------------|
| *            | Camera Roll               |         | E      |           | Digatorio<br>JRA COMERCIAL                 |                       |                       |
| ZUICK access | Here is a                 |         | Res    | sulta     | do : 1                                     | Tama                  | ño de Archivo : 35(KB |
| Desktop      | Library                   |         | E      | <u>ai</u> | Archivo Adjunto                            | Tamaño de Archivo(KB) | Descargar             |
| Libraries    | Music<br>Library          |         |        |           | Factura comercial.pdf                      | 35                    | Descargar             |
| Jan PC       | Pictures<br>Library       |         |        |           |                                            |                       |                       |
| Network      | Saved Pictures            |         |        |           |                                            |                       |                       |
|              | Videos'<br>Library        |         |        |           |                                            |                       |                       |
|              | File name:                | ~       | Open   |           |                                            |                       |                       |
|              | Files of type: PDF(* pdf) |         | Cancel |           |                                            | Agregar               | liminar Registrar     |

| Ahora damos clic al b                                                                  | Ootón "Ver Borrador"<br>Guardar Temporal Traer Ver Borrador |  |  |  |  |  |
|----------------------------------------------------------------------------------------|-------------------------------------------------------------|--|--|--|--|--|
| Revisamos que todos los datos solicitados estén ingresados y damos clic en "Registrar" |                                                             |  |  |  |  |  |
|                                                                                        | Regresar Registrar                                          |  |  |  |  |  |
| Clic en el botón "Si"                                                                  |                                                             |  |  |  |  |  |
|                                                                                        | · 🥝 Confirmar                                               |  |  |  |  |  |
|                                                                                        | ¿Está seguro de guardar temporalmente la solicitud?         |  |  |  |  |  |
|                                                                                        | Si No                                                       |  |  |  |  |  |
|                                                                                        |                                                             |  |  |  |  |  |
|                                                                                        |                                                             |  |  |  |  |  |
|                                                                                        |                                                             |  |  |  |  |  |

### Este es el cuadro para usar el Token:

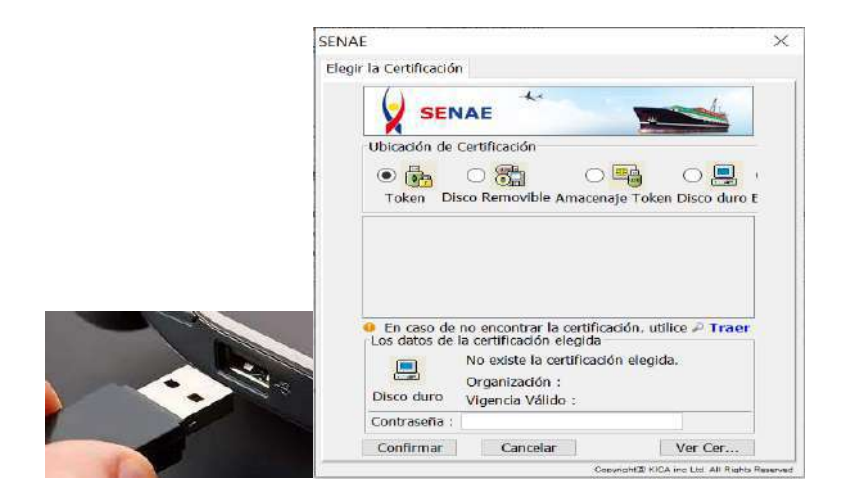

Damos clic en Token:

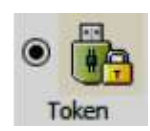

Obtenemos el siguiente cuadro y elegimos el tipo de certificado que corresponda:

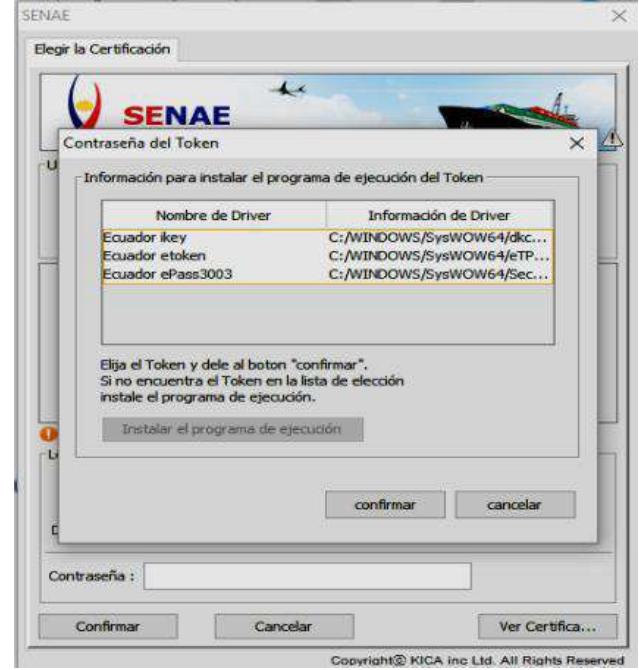

# Ingresamos la contraseña y aceptamos:

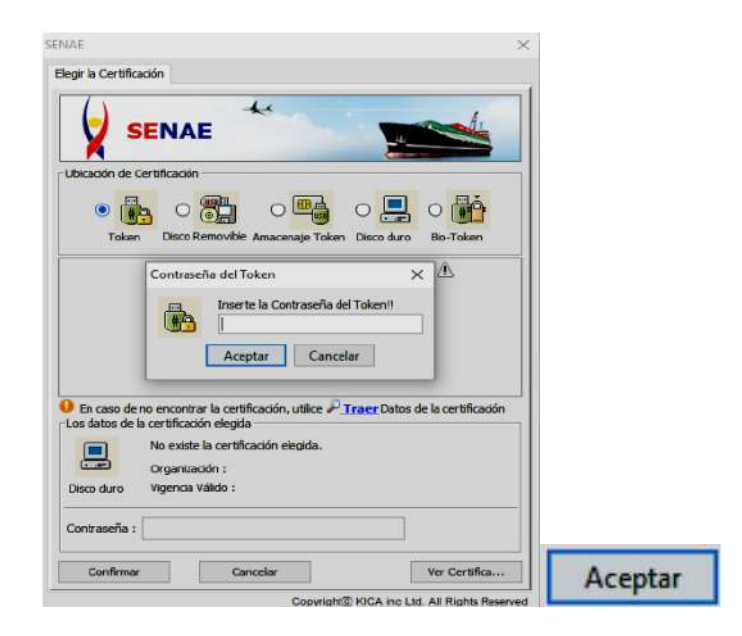

### Tenemos esta pantalla:

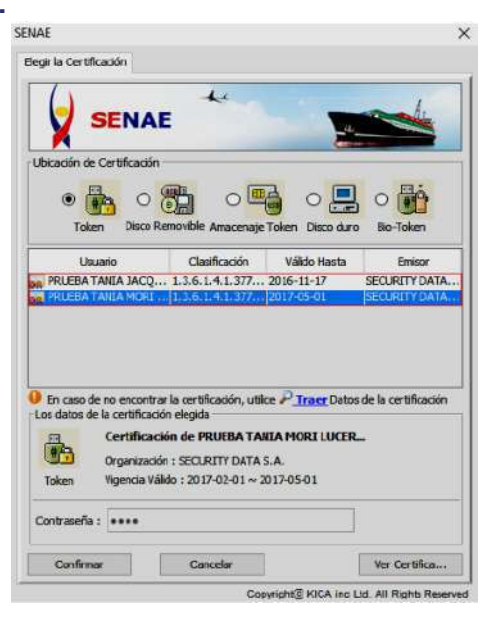

Damos clic en "Confirmar":

Confirmar

Aceptamos:

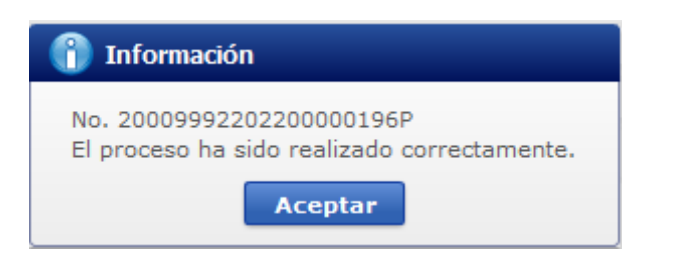

## Estados por lo que pasa la solicitud:

| Inform | Información de Documento Estado de Documento |              |     | Solicitud Fert           | ilizaı    |
|--------|----------------------------------------------|--------------|-----|--------------------------|-----------|
|        |                                              |              | No. | Estado de Procesamiento  | Doc       |
|        |                                              |              | 6   | AUCP Enviado a la Aduana | 101-062-6 |
| No.    | Estado de Procesamiento                      | Documento    | 5   | Solicitud Aprobada       | 101-062-F |
| 4      | AUCP Enviado a la Aduana                     | 101-062-RES  | 4   | Pago Confirmado          | 101-062-R |
| 3      | Solicitud Aprobada                           | 101-062-RES  | 3   | Pago Autorizado          | 101-062-R |
|        | Solicitad Aprobada                           | 101 002 1120 | 2   | Solicitud Receptada      | 101-062-R |
| 2      | Solicitud Receptada                          | 101-062-REQ  | 1   | Solicitud Enviada        | 101-062-F |
| 1      | Solicitud Enviada                            | 101-062-REQ  |     |                          |           |
|        |                                              |              |     |                          |           |

En caso de que la información no esté correcta o no cumpla con las validaciones correspondientes se enviará y presentará el estado "Subsanación requerida".

Se selecciona la solicitud en subsanación Requerida.

| Resulta | 00:1                  |                         |                       |                           |             |                                        |             |   |
|---------|-----------------------|-------------------------|-----------------------|---------------------------|-------------|----------------------------------------|-------------|---|
| No.     | Número de Solicitud   | Estado de Procesamiento | Fecha de<br>Solicitud | Categoría de Trabajo      | Institución | Número de<br>emisión de<br>certificado | Documento   | r |
| 1       | 20009992202300000425P | Subsanación Requerida   | 30/Oct/2023           | Documento de Acompañamier | AGROCALIDAD |                                        | 101-062-REQ |   |

~

Dar clic en la opción "Más Info"

Más Info 🔎

Se muestra la Notificación de la subsanación que debemos realizar

| echa y hora | s de Notificación | 30/10/2023 14:00:04  | Nombre de<br>Notificador | 101              |
|-------------|-------------------|----------------------|--------------------------|------------------|
| exto de Not | ificación         | NO SE PERMITE AGREGA | AR EL MISMO PROC         | NICTO DOS VECES. |
| ło. Archi   |                   | *                    | Tamaño                   | de Archivo       |
| 1           |                   |                      |                          |                  |

Para poder modificar la subsanación requerida seleccionamos "Información de Documento".

Información de Documento Estado de Documento

Ver Original 🔎

Se muestra la solicitud enviada y al final el botón "Modificar"

Modificar

Después de modificado la observación se procede con la firma de la solicitud.

Luego de aprobada la solicitud, en el estado "Solicitud aprobada" se podrá descargar el Anexo del Permiso de Importación de Muestras el cual contiene la información de la misma y los requisitos que se deben cumplir.

| Resulta | do : 1                                 |            |                   |                                   |                           |             |     |              |                      |                    | ~              |
|---------|----------------------------------------|------------|-------------------|-----------------------------------|---------------------------|-------------|-----|--------------|----------------------|--------------------|----------------|
| No.     | Número de Solicitud                    | Estado d   | le Procesamiento  | Fecha de<br>Solicitud             | Categorí                  | a de Trabaj | jo  | Institución  | Número de<br>certifi | emisión de<br>cado | Documento      |
| 1       | 20009992202300000426P                  | AUCP Envi  | iado a la Aduana  | 30/Oct/202                        | 3 Documer                 | to de Acom  | pa  | AGROCALIDAD  | OBNEZ54              | /U9C1580           | 101-062-RES    |
|         |                                        |            |                   |                                   |                           |             |     |              |                      |                    |                |
|         |                                        |            |                   |                                   |                           |             |     |              |                      |                    |                |
|         |                                        |            |                   |                                   |                           |             |     |              |                      |                    |                |
|         |                                        |            |                   |                                   |                           |             |     |              |                      |                    |                |
| 4       |                                        |            |                   |                                   |                           |             |     |              |                      |                    | •              |
| 🔊 De    | scargar Excel                          |            |                   |                                   |                           |             |     |              |                      |                    |                |
| Infor   | mación do Documonto                    | etado do l | Documonto         |                                   |                           |             |     |              |                      |                    |                |
| THION   | nacion de Documento                    | stado de l | Documento         |                                   |                           |             |     |              |                      |                    |                |
|         |                                        |            |                   |                                   | l                         | Ver Histo   | ria | Más Info     | Info Ap              | robador en (       | Cert.Digital   |
| No.     | Estado de Procesami                    | iento      | Documento         | Fecha y                           | lora de Estad<br>ocumento | lo de       |     | N            | úmero de Sol         | icitud             |                |
| 4       | 4 AUCP Enviado a la Aduana 101-062-RES |            | 30/00             | 30/Oct/2023 15:15:02 200099922023 |                           |             |     | 099922023000 | 0000426P             |                    |                |
| 3       | Solicitud Aprobada                     | 10         | 01-062-RES        | 30/00                             | t/2023 15:14:             | 16          |     | 200          | 099922023000         | 00426P             |                |
| 2       | Solicitud Receptada                    | 10         | 01-062-REQ        | 30/00                             | t/2023 15:10:             | 01          |     | 200          | 099922023000         | 000426P            |                |
| 1       | Solicitud Enviada                      | 10         | 01-062-REQ        | 30/00                             | t/2023 15:06:             | 29          |     | 200          | 099922023000         | 000426P            |                |
|         |                                        |            |                   |                                   |                           |             |     |              |                      |                    |                |
| Arch    | ivo de Texto Original                  | 202310301  | 51415_20009992202 | 300000426P_                       | DATA.XML                  |             |     |              |                      | Desca              | rgar Documento |
| Arch    | ivo de SOAP                            | 202310301  | 51415_20009992202 | 300000426P_                       | SOAP.XML                  |             |     |              |                      | 📙 Desca            | irgar SOAP     |
| No      |                                        | Archivo    |                   |                                   |                           |             |     | Tamaño de l  | rchivo               |                    |                |
| 1       | ImportacionMuestras 144                | adf        |                   |                                   |                           |             |     | Tamano de P  |                      |                    | 200,608        |
| 1       | Importacioninuestras_144.              | pui        |                   |                                   |                           |             |     |              |                      |                    | 299,000        |
|         |                                        |            |                   |                                   |                           |             |     |              |                      |                    |                |
|         |                                        |            |                   |                                   |                           |             |     |              |                      |                    |                |
| 📙 De    | scargar                                |            |                   |                                   |                           |             |     |              |                      |                    |                |

Seleccionamos el documento

| No. | Archivo                     | Tamaño de Archivo |
|-----|-----------------------------|-------------------|
| 1   | ImportacionMuestras_144.pdf | 299,608           |

Dar clic en el botón "Descargar"

🔒 Descargar

|                                                                                                    | GUILLERMO LASSO<br>PRESIDENTE                                                                                             |                                                                            | Gobierno<br>del Ecuador                                                                                      | GUILLERMO LASSO<br>PRESIDENTE                                                                                             |                                                  |
|----------------------------------------------------------------------------------------------------|----------------------------------------------------------------------------------------------------|----------------------------------------------------------------------------|----------------------------------------------------------------------------------------------------|----------------------------------------------------------------------------------------------------|--------------------------------------------------|
|                                                                                                    | FERMISO DE IMPORTACIÓN DE MUESTRAS                                                                                        |                                                                            | Cantidad/Unidad de Medida, 4<br>Peso Neto del producto: 4 E.G                                                | B13                                                                                                    |                                                  |
| Fecha de inicio de vigencia: 20<br>Fecha da fin da vigencia: 2024<br>Observaciones: Selicitud Apro                                                                                 | 22-10-31<br>41-31<br>bada                                                                                                 | Nº: 2000002202200000431P                                                   |                                                                                                    |                                                                                                    |                                                  |
| 1 INFORMACIÓN DEL IL<br>Nembre o Ranón Social: GALA<br>Identificación (RUC/CI): 09921<br>Nombre de Representanta lagol.                                                            | MPORTADOR<br>PESCA S.A.<br>33070001<br>GALADESCA S.A.<br>VERTING A DATE B                                                 |                                                                            |                                                                                                    |                                                                                                    |                                                  |
| Telefono: 045555555<br>Email: importacionesgalapesca(                                                                                                    | )gmailcom                                                                                                    |                                                                            |                                                                                                    |                                                                                                    |                                                  |
| Nombre o Razón Social, VUEA<br>Identificación (RUCCI), 17681<br>Nombre de Representante legal:<br>Dirección donácillants: TEST A<br>Teléfono: 0425349464<br>Ental: COEREOTEST@TEST | ECCALDAD<br>5570000<br>VUEACEOCALDAD<br>DDR                                                                               |                                                                            |                                                                                                    |                                                                                                    |                                                  |
| 3. DATOS DEL EXPORTA<br>Nombre del Exportador: ACKE<br>Dirección del Exportador: 4862                                                                                              | DOR<br>RMAN MARKETING<br>1 FRANKLIN ST. PO BOX J81                                                                        |                                                                            |                                                                                                    |                                                                                                    |                                                  |
| 4 INFORMACIÓN DE MI<br>País Origen. ESTADOS UNDO<br>País Embarque: ESTADOS UN<br>País Desino. ECUADOR<br>Puerto de Embarque: MICHIGA<br>Puerto de Embarque: MICHIGA                | UESTRAS<br>IS<br>IDOS<br>IN CITY-MICHIGAN CITY AIRPORT<br>DICAL SUCCE AIRPORT                                             |                                                                            |                                                                                                    |                                                                                                    |                                                  |
| 5. LISTA DE PRODUCTO                                                                                                    | S DE MUESTRA                                                                                                    |                                                                            |                                                                                                    |                                                                                                    |                                                  |
| Partida Anacelariz, 080719000<br>Nombre del Producto, FREJOL                                                                                                    | 00000000<br>NEGRO                                                                                                    |                                                                            |                                                                                                    |                                                                                                    |                                                  |
| Recursio pur punh recore surpirative en Inus, se<br>Naver- de ministrale orregtuado 3(no.FL/nd.et/PC)                                                                              | zahonin in jupipu lapu (romantikanis, akana pok schyr, oronogy flasiy), par koki, nyr<br>Kiteria                          | constit. Minutes de unificand (Tyrel) (0004093) $20$ (00040000) $_{\rm F}$ | Rectardà que parde rentrar no particion ao Inico. I<br>Vanues-al constitu de confituade difectividade de 195 | endients e h plyte dyne Annaethanies adams od ee yn jwennyr ffesiod ynyr hand ing<br>Jerron                               | erands Häners de schoted Rie (149999) 30/3638880 |
| Agencia de Regulac<br>Dirección: Av. Eloy Alfa<br>Código postal: 170518 /<br>Teléfono: +593 2 382 86                                                                               | Pag //2<br>ción y Control Fito y Zoosanitario<br>re N30-350 y Aw Amazonas<br>Guito-Ecusión<br>Go / www.agnocalidad.gob.ec | Benutifica<br>Ber Ecuador                                                  | Agencia de Regular<br>Direccion: Av. Eloy Alfa<br>Código postal: 17/08/6<br>Telefono: +595/2/592/88          | ras, 32<br>ción y Control Fito y Zoosanitario<br>ro N30-350 y Av. Amazonas<br>Guito-Ecuador<br>60 / www.agnicalidad pober | Republica<br>dol Ecuad                           |

# Estados de la solicitud:

Solicitud Enviada: La solicitud fue enviada a la institución.

Solicitud Receptada: La solicitud fue receptada por la institución para realizar las validaciones correspondientes.

Pago autorizado: La Institución envía al Operador de Comercio Exterior la información de la liquidación de tasa incluyendo el monto de tasa, cuenta bancaria, etc.

Pago confirmando: La Institución recibe desde la institución financiera la información del pago de tasa y envía el estado a la VUE.

Solicitud No Aprobada: La Institución envía la información de la Desaprobación al OCE.

Solicitud Aprobada: La solicitud ya se encuentra aprobada y se genera el documento "Permiso de importación de muestras"

Subsanación Requerida: La solicitud tiene información que no está correcta o no cumple con las validaciones correspondientes.

Subsanación Enviada: La solicitud es enviada con las modificaciones solicitadas en la notificación.

AUCP enviado a la Aduana: Se asigna automáticamente cuando la solicitud haya obtenido el estado "Solicitud Aprobada".

Vigencias de la solicitud:

01-Animal: Vigencia 90 días a partir de la aprobación.
02-Vegetal: Vigencia 90 días a partir de la aprobación.
03-Veterinario: Vigencia 180 días a partir de la aprobación.
04-Plaguicida Químico: Vigencia 1 año a partir de la aprobación.
05-Plaguicida Biológico: Vigencia 180 días a partir de la aprobación.
06-Fertilizante: Vigencia 180 días a partir de la aprobación.

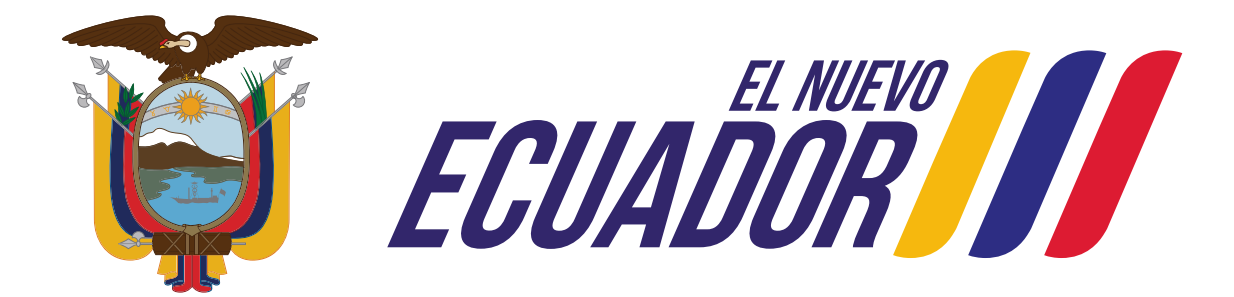

# Agencia de Regulación y Control Fito y Zoosanitario